## DATA LIST/ACTIVE TEST

HINT:

By accessing the DATA LIST displayed by the hand-held tester, you can perform such functions as reading the values of switches and sensors without removing any parts. Reading the DATA LIST is the first step of troubleshooting and is one method to shorten labor time.

- (d) Connect the hand-held tester to the DLC3.
- (e) Turn the power switch on (IG).
- (f) Following the display on the tester screen, read the "DATA LIST".
- 1. DATA LIST FOR AIRBAG ECU ASSY

## [System Selection Screen]

"1: DIAGNOSIS" – "1: OBD/MOBD" – "MODEL YEAR" – "MODEL SELECTION = PRIUS" – Select the option parts – "8: SRS AIRBAG" – "1: DATA LIST" – "ALL"

| Item             | Measurement Item/<br>Range (Display)                                                                                             | Normal Condition | Diagnostic Note |
|------------------|----------------------------------------------------------------------------------------------------|------------------|-----------------|
| D SEAT POSITION  | Seat position (Driver side)/<br>FORWARD: Seat position<br>forward<br>BKWARD: Seat position<br>back<br>FAIL: Failure detected     | FORWARD/BKWARD   | _               |
| PASSENGER DETECT | Passenger detection/<br>NG: Indeterminate data<br>NONE: Seat vacant<br>DETECT: Seat occupied<br>FAIL: Failure detected           | NG/NONE/DETECT   | _               |
| D BUCKLE SW      | Buckle switch (Driver side)/<br>ON: Seat belt fastened<br>OFF: Seat belt not fas-<br>tened<br>NG: In determinate data            | ON/OFF           | _               |
| P BUCKLE SW      | Buckle switch (Passenger<br>side)/<br>ON: Seat belt fastened<br>OFF: Seat belt not fas-<br>tened<br>NG: In determinate data      | ON/OFF           | _               |
| DISPLAY TYPE     | Display type identification<br>information/<br>LR: Display indicated by<br>LH/RH<br>DP: Display indicated by<br>Driver/Passenger | DP               | _               |
| #CODES           | Number of past DTC re-<br>corded/<br>Min.: 0, Max.: 255                                                                          | 0                | _               |

05IXC-01